# Developing and deploying MVC4/HTML5 SDK application to IIS

DigitalOfficePro Inc.

-----

### Introduction

This tutorial explain how to create and deploy a MVC4 web application that using command line exe for PowerPoint to HTML5 conversion.

#### **Tested machines:**

We tested the HTML5 SDK web application in the following combinations.

Win 8 x64, PowerPoint 2013 x64, IIS 8.0

Win 8.1 x64, PowerPoint 2013 x64, IIS 8.5

Win Server 2008 x64, PowerPoint 2013 x64, IIS 7.0

### Requirements

#### **Development machine:**

PowerPoint 2007 or later.

Visual Studio 2012.

Install WebDeploy\_amd64 for Publishing the App.

Install HTML5Point SDK latest version (4.0.51 later)

.Net 4 or .Net 4.5

#### **Target Machine:**

.Net 4 or .Net 4.5

IIS 7 or IIS 8

PowerPoint 2007 or later.

Install HTML5Point SDK latest version (4.0.51 or later)

Install WebDeploy\_amd64 for Importing the App.

### Create command line exe using HTML5Point SDK

Install latest HTML5Point SDK. And then create a *command line exe* for PowerPoint to HTML5 conversion.

### Install and configure IIS

Open Control panel -> Click 'Programs and Features'

| 9                           |                                 | All Cor                           |
|-----------------------------|---------------------------------|-----------------------------------|
| 🔄 🏵 🝷 🕇 📴 Control Par       | nel 🔸 All Control Panel Items 🕨 |                                   |
| Adjust your computer's sett | tings                           |                                   |
| 🏲 Action Center             | 🍓 Administrative Tools          | 📑 AutoPlay                        |
| Credential Manager          | 🕒 Date and Time                 | 🔣 Default Programs                |
| 🖳 Display                   | Ease of Access Center           | 🍓 Family Safety                   |
| F Folder Options            | 强 Fonts                         | 🍓 HomeGroup                       |
| 📖 Keyboard                  | 😪 Language                      | 🖾 Location Settings               |
| 📟 Notification Area Icons   | 📥 NVIDIA Control Panel          | Performance Information and Tools |
| 🗃 Power Options             | Programs and Features           | 🌮 Recovery                        |
| 🛋 Sound                     | Speech Recognition              | Storage Spaces                    |
| Taskbar                     | Troubleshooting                 | 🍇 User Accounts                   |
| 🔗 Windows Firewall          | 늘 Windows To Go                 | 🀼 Windows Update                  |

Click 'Turn Windows features on or off-> In Windows features dialog check on .Net Framework 4.5 advanced service. If you want to develop a 3.5 app then check on .Net 3.5 Framework support also.

Check on Internet information Service.

| 📀 🎅 🔻 🍸 🕨 Control Panel → All Control Panel Items → Programs and Features |                                                                                                    |  |  |  |
|---------------------------------------------------------------------------|----------------------------------------------------------------------------------------------------|--|--|--|
| Control Panel Home                                                        | Uninstall or change a program                                                                                                    |  |  |  |
| View installed updates                                                    | To uninstall a program, select it from the list and then click Uninstall, Change, or Repair.                                                                                              |  |  |  |
| Turn Windows features on or off                                           | 💽 Windows Features – 🗆 🗙                                                                                                    |  |  |  |
| Na                                                                        | Turn Windows features on or off                                                                                                    |  |  |  |
|                                                                           | To turn a feature on, select its check box. To turn a feature off, clear its<br>check box. A filled box means that only part of the feature is turned on.                                 |  |  |  |
|                                                                           | INET Framework 3.5 (includes .NET 2.0 and 3.0)      INET Framework 4.5 Advanced Services      Active Directory Lightweight Directory Services      Internet Explorer 10                   |  |  |  |
| ne<br>re                                                                  | Internet Information Services     Internet Information Services Hostable Web Core     Internet Information Services Hostable Web Core     Internet Information Services Hostable Web Core |  |  |  |
|                                                                           | Imicrosoft Message Queue (MSMQ) Server     Imicrosoft Message Queue (MSMQ) Server     Imicrosoft Projection     Imicrosoft Projection                                                     |  |  |  |
| 23<br>15<br>•                                                             | RAS.Connection Manager Administration Kit (CMAK)                                                                                                    |  |  |  |
| 15                                                                        |                                                                                                    |  |  |  |

Make sure the following marked features are checked on. If you want to develop app in 3.5 then check on ASP .Net 3.5 also. Then click OK.

| Internet Information Services    |
|----------------------------------|
| + TP Server                      |
| Web Management Tools             |
| IIS 6 Management Compatibility   |
| ✓ IIS Management Console         |
| IIS Management Scripts and Tools |
| IIS Management Service           |
| World Wide Web Services          |
| Application Development Features |
| NET Extensibility 3.5            |
| .NET Extensibility 4.5           |
| Application Initialization       |
| ASP                              |
| ASP.NET 3.5                      |
| ASP.NET 4.5                      |
| CGI                              |
| ISAPI Extensions                 |
| ISAPI Filters                    |
| Server-Side Includes             |
| WebSocket Protocol               |
| 🗄 🛃 Common HTTP Features         |
|                                  |
| Performance Features             |
|                                  |

### Create and publish MVC4 Web application.

Install WebDeploy\_amd64\_en-US for publishing the web application.

Sample project (HTML5PointSDK\Example\MVC4\Mvc4Converter)

Create a new MVC 4 project. Open Visual Studio 2012->New Project-> ASP .NET MVC4 Web Application

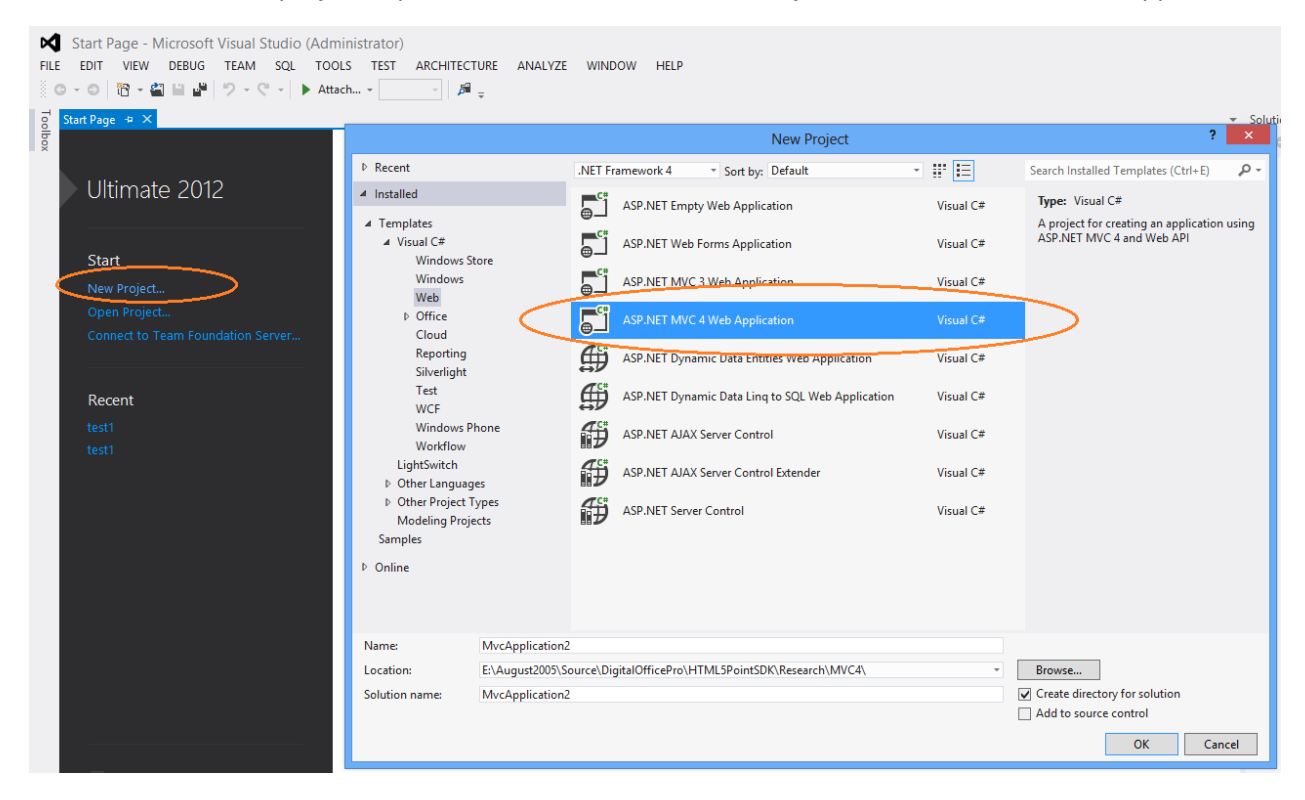

| New ASP.NET MVC                                                                                                   | 4 Project ×                    |
|----------------------------------------------------------------------------------------------------|--------------------------------|
| Project Template                                                                                                  | Description                    |
| Empty<br>Basic<br>Mobile<br>Application<br>Mobile<br>Basic<br>Mobile<br>Basic<br>Mobile<br>Meb API<br>Application | A basic ASP.NET MVC 4 project. |
| View engine:<br>Razor                                                                                             | ↓ ¥                            |
| Create a unit test project Test project name: Mvc4Converter.Tests                                                 |                                |
| Test <u>f</u> ramework:<br>Visual Studio Unit Test                                                                | ✓ Additional Info              |
|                                                                                                    | OK Cancel                      |

Add a new controller.

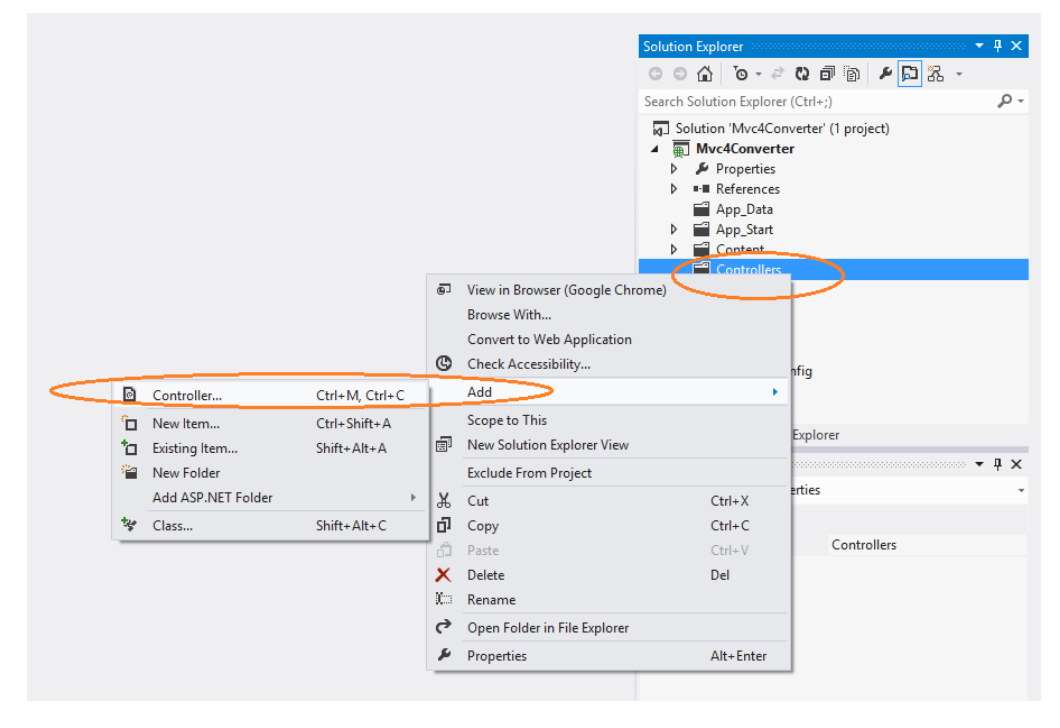

Set controller name to HomeController-> Then click Add button.

| Template:<br>Empty MVC controller<br>Model class: |                                       |
|---------------------------------------------------|---------------------------------------|
| Empty MVC controller<br>Model class:              | · · · · · · · · · · · · · · · · · · · |
| Model class:                                      |                                       |
|                                                   |                                       |
|                                                   |                                       |
| Data context class:                               |                                       |
|                                                   |                                       |
| Views:                                            |                                       |

Add view for Index page.

Right click on Index function->Click Add View

| e HomeController.cs ㅋ ×                                                                                                    |                  |                               |                |       |
|----------------------------------------------------------------------------------------------------|------------------|-------------------------------|----------------|-------|
| 😨 🔩 Mvc4Converter.Controllers.HomeControll                                                                                                    | er               |                               |                | - 🖓 I |
| <pre>using System;<br/>using System.Collections.Gene<br/>using System.Linq;<br/>using System.Web;<br/>using System.Web.Mvc;</pre>                                                                                                    | ric;             |                               |                |       |
| <pre>namespace Mvc4Converter.Control {     public class HomeControl     {         // [         // GET: /Home/         // GET: /Home/         // GET: // GET: /Home/         // GET: /Home/         // GET: // GET: //</pre> | oller:<br>er : ( | s<br>Controller               |                |       |
| {                                                                                                    |                  | Add View                      | Ctrl+M, Ctrl+V |       |
| return View();                                                                                                    | 6                | Go To View                    | Ctrl+M, Ctrl+G |       |
| - 3                                                                                                    |                  | Refactor                      |                | F     |
| }                                                                                                    |                  | Organize Usings               |                | F     |
| []                                                                                                    |                  | Generate Sequence Diagram     |                |       |
|                                                                                                    | <b>►</b>         | Run Tests                     | Ctrl+R, T      |       |
|                                                                                                    |                  | Debug Tests                   | Ctrl+R, Ctrl+T |       |
|                                                                                                    | ta               | Insert Snippet                | Ctrl+K, X      |       |
|                                                                                                    | ta               | Surround With                 | Ctrl+K, S      |       |
|                                                                                                    | •                | Go To Definition              | F12            |       |
|                                                                                                    |                  | Find All References           | Ctrl+K, R      |       |
|                                                                                                    | $\mathbb{Z}$     | View Call Hierarchy           | Ctrl+K, Ctrl+T |       |
|                                                                                                    |                  | Breakpoint                    |                | F     |
|                                                                                                    | h.               | Run To Cursor                 | Ctrl+F10       |       |
|                                                                                                    | $-h_{\rm E}$     | Run Flagged Threads To Cursor |                |       |
|                                                                                                    | ж                | Cut                           | Ctrl+X         |       |
|                                                                                                    | D                | Сору                          | Ctrl+C         |       |
|                                                                                                    | a di             | Paste                         | Ctrl+V         |       |
|                                                                                                    |                  | Outlining                     |                | ۱.    |

Add the following code into Index view. This will allow you to upload a presentation file.

```
@{
    ViewBag.Title = "Publish Presentation";
}
<div class="jumbotron">
    <hi>Upload PowerPoint presentation:</hi>
    @using (Html.BeginForm("FileUpload", "Home", FormMethod.Post,
        new { enctype = "multipart/form-data" }))
    {
        @Html.ValidationSummary();
        <input type="file" id="fileToUpload" name="file" />
        <span class="field-validation-error" id="spanfile"></span>
        <input type="submit" id="btnSubmit" value="Upload" />
        }
</div>
```

Add the following functions to HomeController for saving uploaded file and then convert it.

```
[HttpPost]
public ActionResult FileUpload(HttpPostedFileBase file)
{
    if (ModelState.IsValid)
    {
        if (file == null)
        {
            ModelState.AddModelError("File", "Please Upload Your file");
        }
        else if (file.ContentLength > 0)
        {
            int MaxContentLength = 1024 * 1024 * 3; //3 MB
            string[] AllowedFileExtensions = new string[] { ".pptx", ".ppt" };
            if (!AllowedFileExtensions.Contains(
                     file.FileName.Substring(file.FileName.LastIndexOf('.'))))
            {
                 ModelState.AddModelError("File", "Please file of type: " +
                     string.Join(", ", AllowedFileExtensions));
            }
            else if (file.ContentLength > MaxContentLength)
            {
                 ModelState.AddModelError("File",
                     "Your file is too large, maximum allowed size is: " +
                     MaxContentLength + " MB");
            }
            else
            {
                 var fileName = Path.GetFileName(file.FileName);
                 var path = Path.Combine(Server.MapPath("~/Content/Upload"), fileName);
                 file.SaveAs(path);
                 ModelState.Clear();
                 PublishPresentation(path,
                     Path.Combine(Server.MapPath("~/Content/Upload/"), "out.html"));
                 ViewBag.Message = "File published successfully";
                 ViewBag.OutputPath = "../Content/Upload/out/out.html";
            }
        }
    }
    return View();
}
bool PublishPresentation(string srcpath, string outPath)
{
    ProcessStartInfo psi = new ProcessStartInfo();
    //C:\Program Files (x86)\Common
Files\DigitalOfficeProShared\Converter\HTML5Point\SupportFiles\Converter.exe
    psi.FileName = Path.Combine(Server.MapPath("~/bin"), "Converter.exe");
psi.Arguments = " -input \"" + srcpath + "\" -output \"" + outPath + "\"";
    psi.UseShellExecute = false;
    Process proc = new Process();
    proc.StartInfo = psi;
    proc.Start();
    proc.WaitForExit();
    return true;
}
```

Add view for FileUpload: Right click on FileUpload function and select Add View command.

Add following code snippet into FileUpload view file (FileUpload.cshtml)

```
@{
    ViewBag.Title = "FileUploaded";
}
<h2>@ViewBag.Message</h2><br />
<h1>@ViewBag.OutputPath</h1>
<a href ="@ViewBag.OutputPath">Click here to view the HTML5</a>
```

Build the application and then press F5 to run/debug.

Publish the application:

Right click on project in solution explorer->Select Publish command

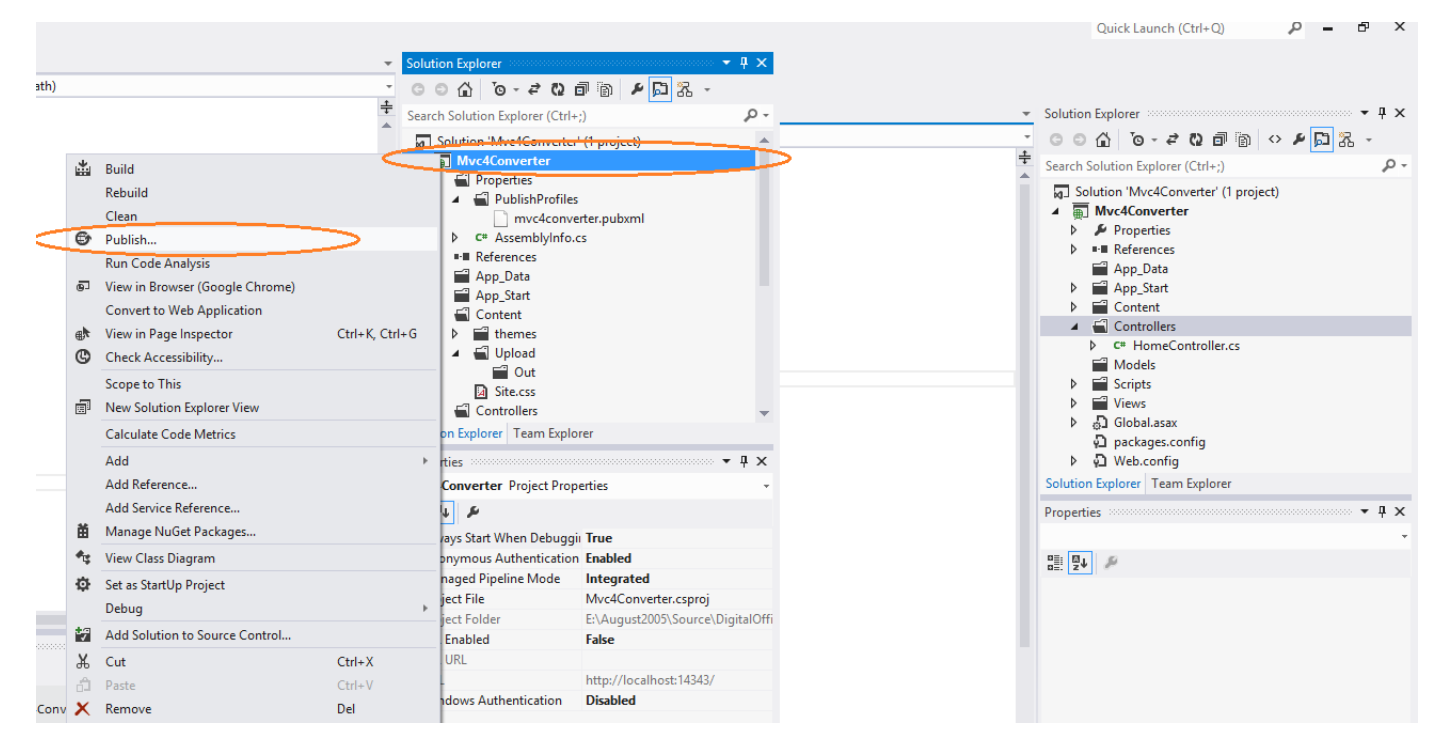

Click New and add profile name.

|                                   | Publish Web ? 🗙                                                                                                    |
|-----------------------------------|----------------------------------------------------------------------------------------------------|
| Publish web ap                    | pplication                                                                                                    |
| ¥ .                               |                                                                                                    |
| Profile<br>Connection<br>Settings | Publishing to Windows Azure?<br><u>Download your publishing profile or sign up for a free account</u><br>For other hosting options, <u>visit our web hosting gallery</u> |
| Preview                           | mvc4converter v Import                                                                                                    |
|                                   | < Prev Next > Publish Close                                                                                                    |

Select publish method to Web Deploy Package

Select publish location then click publish.

|                  | Publish Web                                                  | ? ×   |
|------------------|--------------------------------------------------------------|-------|
| Publish web appl | lication                                                     |       |
| <b>v</b>         |                                                              |       |
| Profile          | mvc4converter                                                |       |
| Connection       | Publich method: Web Deploy Package                           |       |
| Settings         | Publish method. Web Deploy Fackage                           |       |
| Preview          |                                                              |       |
|                  | Package location: C:Users/bajeesn/Desktop/Wivc4Converter.zip |       |
|                  | Site/application: e.g. Default Web Site/MyApp                |       |
|                  |                                                              |       |
|                  |                                                              |       |
|                  |                                                              |       |
|                  |                                                              |       |
|                  |                                                              |       |
|                  |                                                              |       |
|                  | < Prev Next > Publish                                        | Close |

## **Deploy MVC4 Webapplication on IIS**

1. Import MVC4 package into IIS. (Select 'Default Web Site' and click 'Import Application' in Action pane)

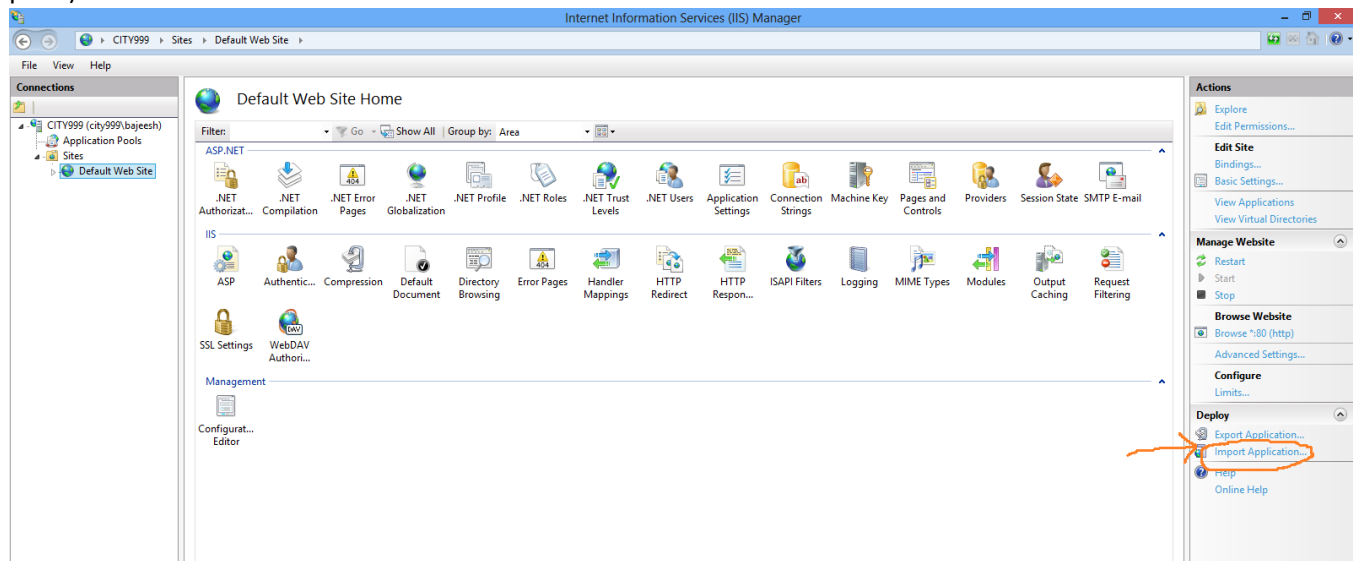

- Create a folder named 'Upload' under imported path (eg: C:\inetpub\wwwroot\test1\_deploy\Content\Upload) where presentations are kept for conversion.
- 3. Create 'out' folder under 'Upload' folder where we are publishing the presentation.
- 4. Set full permission for 'Upload' folder for DefaultAppPool user.
  - Right click 'Upload' folder->Select security tab->Click Edit button
  - In the Permission dialog->Select 'DefaultAppPool' in 'Group or User name'
  - Allow full control for 'DefaultAppPool'

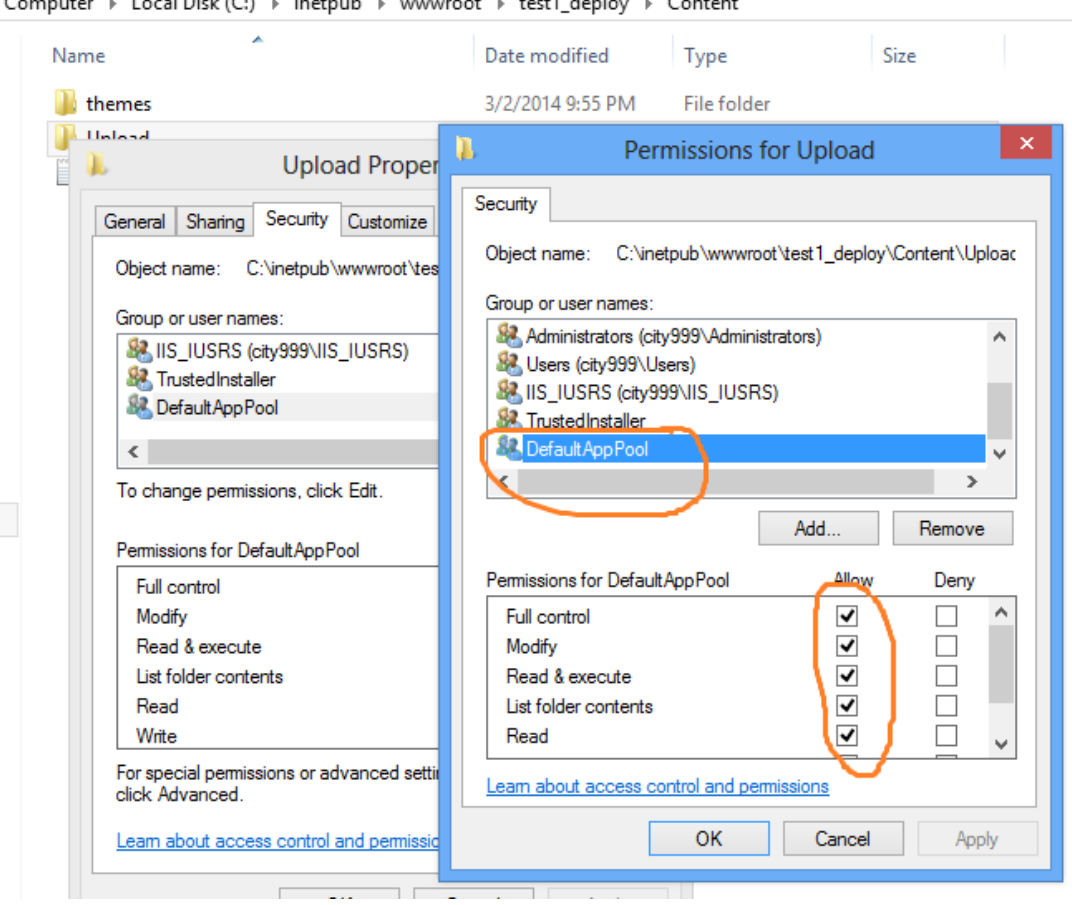

Computer → Local Disk (C:) → inetpub → www.root → test1\_deploy → Content

5. If we are using a command line exe for ppt to HTML5 conversion then copy the exe and all dependent assemblies into bin folder.

| 🌆 l ⊋ 🗓 = l     |                                  |                    |                    |          |  |
|-----------------|----------------------------------|--------------------|--------------------|----------|--|
| File Home Share | View                             |                    |                    |          |  |
|                 |                                  |                    |                    |          |  |
| 🔆 Favorites     | Name                             | Date modified      | Туре               | Size     |  |
| 🔲 Desktop       | 🚳 Antlr3.Runtime.dll             | 2/20/2014 11:13 AM | Application extens | 104 KB   |  |
| 〕 Downloads     | configuration                    | 1/26/2014 10:55 PM | CONFIG File        | 3 KB     |  |
| 🗐 Recent places | 🚳 EntityFramework.dll            | 2/20/2014 11:13 AM | Application extens | 1,091 KB |  |
|                 | Microsoft.Web.Infrastructure.dll | 2/20/2014 11:13 AM | Application extens | 45 KB    |  |
| 🥃 Libraries     | Newtonsoft.Json.dll              | 2/20/2014 11:13 AM | Application extens | 366 KB   |  |
| Documents       | ppt2html5                        | 2/12/2014 1:13 AM  | Application        | 21 KB    |  |
| 👌 Music         | System.Net.Http.dll              | 7/10/2012 10:52 PM | Application extens | 177 KB   |  |
| Pictures        | System.Net.Http.Formatting.dll   | 2/20/2014 11:13 AM | Application extens | 165 KB   |  |
| 📑 Videos        | 🚳 System.Net.Http.WebRequest.dll | 7/10/2012 10:52 PM | Application extens | 17 KB    |  |
|                 | 🚳 System.Web.Http.dll            | 2/20/2014 11:13 AM | Application extens | 316 KB   |  |
| 輚 Homegroup     | 🚳 System.Web.Http.WebHost.dll    | 2/20/2014 11:13 AM | Application extens | 72 KB    |  |
|                 | 🚳 System.Web.Mvc.dll             | 2/20/2014 11:13 AM | Application extens | 496 KB   |  |
| 🛤 Computer      | System.Web.Ontimization.dll      | 2/20/2014 11:13 AM | Application extens | 54 KB    |  |

6. Make sure whether 'DefaultAppPool' is selected for MVC4 app.

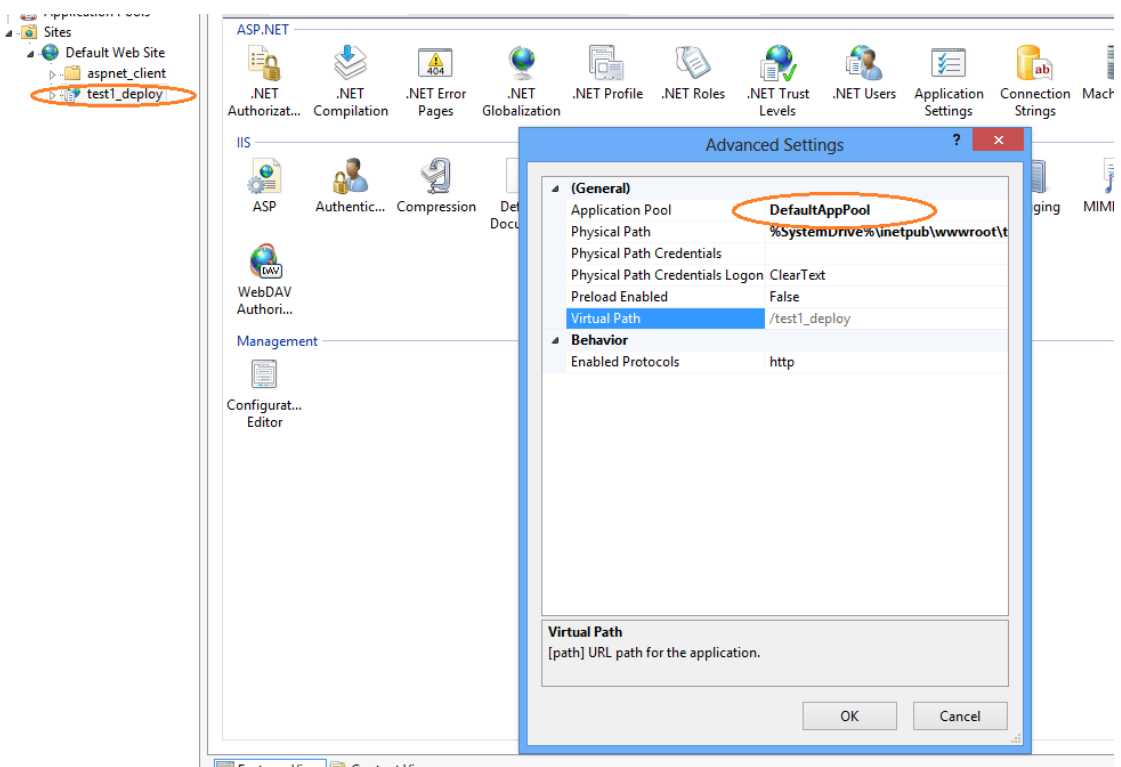

Features View 💦 Content View

- 7. Configure Authentication settings (Not necessary).
- Select your new app in connections pane ->Double click Authentication icon in Featured View.

| <b>V</b>                                                                                                    | Internet Information Serv                                                                    |
|----------------------------------------------------------------------------------------------------|----------------------------------------------------------------------------------------------|
|                                                                                                    | tes → Default Web Site → test1_deploy →                                                      |
| File View Help                                                                                                    |                                                                                              |
| Connections                                                                                                    | /test1_deploy Home                                                                           |
| Application Pools<br>⊿ 🔞 Sites                                                                                                    | ASP.NET                                                                                      |
| Default Web Site       Image: segmet client       Image: segmet client | NET .NET .NET .NET Error .NET .NET Profile .NET Roles .NET Trust .NET Users Levels           |
|                                                                                                    | ASP Authentic Configure authentication settings for sites and applications Mappings Redirect |
|                                                                                                    | WebDAV<br>Authori                                                                            |
|                                                                                                    | Management                                                                                   |
|                                                                                                    | Editor                                                                                       |

• Right click AnonymousAuthentication and select Edit command.

| ( → CITY999 → Sites → Default Web Site → test1_deploy → |                                                                                          |                                            |                               |     |  |
|---------------------------------------------------------|------------------------------------------------------------------------------------------|--------------------------------------------|-------------------------------|-----|--|
| File View Help                                          |                                                                                          |                                            |                               |     |  |
| Connections                                             | Group by: No Grouping •                                                                  |                                            |                               |     |  |
| A Sites                                                 | Name                                                                                     | Status                                     | Response Type                 |     |  |
| a 😜 Default Web Site 🤞                                  | Anonymous Authentication                                                                 | Enabled                                    |                               |     |  |
| > - <mark>○</mark> aspnet_client<br>> +                 | ASP.NET Im<br>Forms Auth<br>Anonymous user i<br>Specific user:<br>IUSR<br>Application po | mous Authentic<br>identity:<br>ol identity | Cation Credentials Set OK Car | 2 × |  |

- Set specific user by clicking Set button.
- Set current user and password here, and then click OK. (Remember this user information, need to use the same later)

|                      | es → Default Web Sit     | te → test1_depl | oy ⊧         |                                                                                                 |
|----------------------|--------------------------|-----------------|--------------|-------------------------------------------------------------------------------------------------|
| File View Help       |                          |                 |              |                                                                                                 |
| Connections          | Auther                   | ntication       |              |                                                                                                 |
| Application Pools    | Group by: No Gro         | ouping 🔹        |              |                                                                                                 |
| ⊿ ioi Sites          | Name                     |                 | Status       | Response Type                                                                                   |
| a 🌍 Default Web Site | Anonymous Auth           | entication      | Enabled      |                                                                                                 |
| P-₩ aspnet_client    | ASP.NET Im<br>Forms Auth | Edit Anonyr     | nous Authent | ication Credentials ? ×                                                                         |
|                      |                          | nonymous user i | dentity:     | Set Set Credentials Set User name: Current user name here Password: Confirm password: OK Cancel |

- 8. Change DefaultAppPool identity.
- Select Application Pool-> Select DefaultAppPool -> Click 'Advanced settings' command in Action pane->Select identity and click edit button->Select Custom account and click Set button->Set current user information (already used in previous step) and then click OK.

| Image: Status       Application Pools         Image: Status       Advanced Settings       2         Image: Status       Status       Status       Status         Image: Status       NET v4.5       Status       Status       NET France         Image: NET v4.5       Status       Status       NET France       Image: Status       Status       Status         Image: NET v4.5       Status       Status       Vet France       Status       Status       Status       Net rest         Image: NET v4.5       Status       Status       Vet France       Status       Net rest       Status       Status       Status       Status       Status       Net rest       Status       Status                                                                                                    | <b>e</b>                             |                                                |              | In                                                                                                    | ternet Information Sen                                                                       | vices (IIS) Man                 | age      |
|----------------------------------------------------------------------------------------------------|--------------------------------------|------------------------------------------------|--------------|----------------------------------------------------------------------------------------------------|----------------------------------------------------------------------------------------------|---------------------------------|----------|
| Application Pools         Application Pools         File       Application Pools         Application Pools       Advanced Settings       Seese         Application Pools       Start Mode       OnDemand         File       Image lets you view and manage the list applications.       Start Mode       OnDemand         Image lets you view and manage the list applications.       Start Mode       OnDemand       Image lets you wiew and manage the list applications.         Image lets you yiew and manage the list applications.       Image lets you yiew and manage the list applications.       Start Mode       OnDemand         Image lets you yiew and manage the list applications.       Image lets you yiew and manage the list applications.       Start Mode       OnDemand         Image lets you yiew and manage the list applications.       Image lets you yiew and manage the list applications.       Start Mode       OnDemand         Image lets you yiew and manage the list applications.       Image lets you yiew and manage the list applications.       Start Mode       OnDemand         Image lets you yiew and manage the list applications.       Image lets you yiew and manage the list applications.       Start Mode       OnDemand         Image lets you yiew and manage the list application with the you you you you you you you you you you                                                                                                    |                                      | ication Pools                                  |              |                                                                                                    |                                                                                              |                                 |          |
| Connections         Image: Connections         Image: CITV999 (citv999\bajeesh)         Image: Application Pools         Image: Application Pools         Image: Application Pool Pool Pool Pool Pool         Image: Application Pool Pool Pool Pool Pool Pool Pool Po                                                                                                    | File View Help                       |                                                |              |                                                                                                    |                                                                                              |                                 |          |
| Cliftydy (active by bajeesh)       This page lets you view and manage the list applications.       Advanced Settings       ?       x set         Application Pools       Ster       Ster       Image lets you view and manage the list applications.       Start Mode       OnDemand       Image lets you view and manage the list applications.       Start Mode       OnDemand       Image lets you view and manage the list applications.       Start Mode       OnDemand       Image lets you view and manage the list applications.       Start Mode       OnDemand       Image lets you view and manage the list applications.       Start Mode       OnDemand       Image lets you view and manage the list applications.       Start Mode       OnDemand       Image lets you view and manage the list applications.       Start Mode       OnDemand       Image lets you view and manage the list applications.       Start Mode       OnDemand       Image lets you view and manage the list applications.       Start Mode       OnDemand       Image lets you view and manage the list applications.       Start Mode       OnDemand       Image lets you view and manage the list applications.       Start Mode       OnDemand       Image lets you view and manage the list applications.       Start Mode       OnDemand       Image lets you view and manage the list applications.       Start Mode       OnDemand       Image lets you view and manage the list applications.       Start Mode       Image lets you view and manage the list applications.       Start Mode <t< th=""><th>Connections</th><th>Application Poo</th><th>ols</th><th></th><th></th><th></th><th></th></t<>                                                                                                    | Connections                          | Application Poo                                | ols          |                                                                                                    |                                                                                              |                                 |          |
| Image: Street and Street and Street                          | Application Pools                    | This page lets you view and mana applications. | age the list | Advance                                                                                                    | ed Settings                                                                                  | ? × 55                          | ises, o  |
| Name     Status     .NET Frar     Limit (1/1000 of %)     0       Image: NET v4.5     Started     v4.0     Limit Action     NoAction       NUET v4.5     Started     v4.0     Limit Interval (minutes)     5       Image: DefaultAppPool     Started     v4.0     Processor Affinity Enabled     False       Processor Affinity Mask     4294967295                                                                                                    | <ul> <li>Default Web Site</li> </ul> | Filter:                                        | 🖉 Go 🕞 🙀     | Start Mode                                                                                                    | OnDemand                                                                                     | ^                               |          |
| Image: NET v4.5     Started     v4.0     Limit Action     NoAction       NET v4.5     Started     v4.0     Limit Action     NoAction       DefaultAppPool     Started     v4.0     Limit Interval (minutes)     5       DefaultAppPool     Started     v4.0     Processor Affinity Enabled     False       Processor Affinity Mask     4294967295     Processor Affinity Mask     V29967295                                                                                                    | ▷ ······ aspnet_client               | Name Status                                    | .NET Fran    | Limit (1/1000 of %)                                                                                                    | 0                                                                                            |                                 |          |
| Image: DefaultAppPool     Started     v4.0     Limit Interval (minutes)     5       Image: DefaultAppPool     Started     v4.0     Processor Affinity Enabled     False       Processor Affinity Mask     4294967295                                                                                                    |                                      | .NET v4.5 Started                              | v4.0         | Limit Action                                                                                                    | NoAction                                                                                     |                                 |          |
| Processor Affinity Enabled False<br>Processor Affinity Mask 4294967295                                                                                                    |                                      | MET v4.3 Classic Storted                       | v4.0         | Limit Interval (minutes)                                                                                               | 5                                                                                            |                                 |          |
| Processor Affinity Mask 4294967295                                                                                                    | (                                    | DefaultAppPool Started                         | 4.0          | Processor Affinity Enabled                                                                                             | False                                                                                        |                                 |          |
|                                                                                                    |                                      |                                                |              | Processor Affinity Mask                                                                                                | 4294967295                                                                                   |                                 |          |
| Processor Attinity Mask (64-bit c 429496/295                                                                                                    |                                      |                                                |              | Processor Affinity Mask (64-bit c                                                                                      | 4294967295                                                                                   |                                 |          |
| Process Model     County Long And Long And |                                      |                                                |              | Process Model                                                                                                    |                                                                                              |                                 |          |
| Generate prices and examine segme     Identity     Application Pool Identity                                                                                                    |                                      |                                                |              | Generate Print PCC Name Provide                                                                                        | ApplicationPoolIdentity                                                                      |                                 |          |
| Approximation concentry im                                                                                                    |                                      |                                                |              | de une mi (minuter)                                                                                                    | 20                                                                                           |                                 | <u> </u> |
| Load User Profile True                                                                                                    |                                      |                                                |              | Load User Profile                                                                                                    | True                                                                                         |                                 |          |
| Maximum Worker Processes 1                                                                                                    |                                      |                                                |              | Maximum Worker Processes                                                                                               | 1                                                                                            |                                 |          |
| Ping Enabled True                                                                                                    |                                      |                                                |              | Ping Enabled                                                                                                    | True                                                                                         |                                 |          |
| Ping Maximum Response Time I 90                                                                                                    |                                      |                                                |              | Ping Maximum Response Time                                                                                             | 90                                                                                           |                                 |          |
| Ping Period (seconds) 30                                                                                                    |                                      |                                                |              | Ping Period (seconds)                                                                                                  | 30                                                                                           |                                 |          |
| Shutdown Time Limit (seconds) 90                                                                                                    |                                      |                                                |              | Shutdown Time Limit (seconds)                                                                                          | 90                                                                                           |                                 |          |
| Startup Time Limit (seconds) 90 V                                                                                                    |                                      |                                                |              | Startup Time Limit (seconds)                                                                                           | 90                                                                                           | ~ L                             |          |
| Identity                                                                                                    |                                      |                                                |              | Identity                                                                                                    |                                                                                              |                                 |          |
| [identityType, username, password] Configures the application pool to run<br>as built-in account, i.e. Application Pool Identity (recommended), Network<br>Service, Local System, Local Service, or as a specific user identity.                                                                                                    |                                      |                                                |              | [identityType, username, password]<br>as built-in account, i.e. Application F<br>Service, Local System, Local Service, | Configures the application p<br>Pool Identity (recommended<br>or as a specific user identity | pool to run<br>ł), Network<br>: |          |
| OK Cancel                                                                                                    |                                      |                                                |              |                                                                                                    | ОК                                                                                           | Cancel                          |          |
|                                                                                                    |                                      |                                                |              |                                                                                                    |                                                                                              |                                 |          |
|                                                                                                    |                                      |                                                |              |                                                                                                    |                                                                                              |                                 |          |

|   |              |                 | Ad                         | vanced Settings         | ? ×           |                                                                                                    |         |
|---|--------------|-----------------|----------------------------|-------------------------|---------------|----------------------------------------------------------------------------------------------------|---------|
| 1 | 🌮 Go 🕞 😽 Sho | w All Group by: |                            | 2                       |               |                                                                                                    |         |
|   | .NET Fram    | Managed Pipel   | Start Mode                 | OnDemand                | <u>^</u>      |                                                                                                    |         |
|   |              | Internated      | ⊿ CPU                      |                         |               |                                                                                                    |         |
|   | V4.0         | Classia         | Limit (1/1000 of %)        | 0                       |               |                                                                                                    |         |
|   | V4.0         | Classic         | Limit Action               | NoAction                |               |                                                                                                    |         |
| 1 | V4.0         | Integrated      | Limit Interval (minutes)   | 5                       |               |                                                                                                    |         |
|   |              |                 | Processor Affinity Enabled | False                   |               |                                                                                                    |         |
|   |              |                 | Processor Affinity Mask    | 4294967295              |               |                                                                                                    |         |
|   |              |                 | Processor Affinity Mask (6 | 4-bit c 4294967295      |               | Application Pool Identity                                                                                                    | ? ×     |
|   |              |                 | Process Model              |                         |               | Application root lacinity                                                                                                    |         |
|   |              |                 | Generate Process Model E   | vent L                  | O Puilt in as |                                                                                                    |         |
|   |              |                 | Identity                   | ApplicationPoolIdentity | O Built-in ac | counc                                                                                                    |         |
|   |              |                 | Idle Time-out (minutes)    | 20                      | Application   | onPoolIdentity                                                                                                    | $\sim$  |
|   |              |                 | Load User Profile          | True                    | 0.1           |                                                                                                    |         |
|   |              |                 | Maximum Worker Process     | ies 1                   | Custom ac     | ccount:                                                                                                    |         |
|   |              |                 | Ping Enabled               | True                    |               | (                                                                                                    | Set     |
|   |              |                 | Ping Maxim                 | Set Credentials         | ? ×           |                                                                                                    |         |
|   |              |                 | Ping Period                |                         |               |                                                                                                    |         |
|   |              |                 | Shutdown T User nam        | ne:                     |               |                                                                                                    |         |
|   |              |                 | Startup Time Current u     | iser name               |               | OK                                                                                                    | Cancel  |
|   |              |                 | Identity Password          | d:                      |               | - Children - Children | Curreer |
|   |              |                 | [identityType, u:          |                         |               |                                                                                                    |         |
|   |              |                 | Service, Local Sy Confirm  | password:               |               |                                                                                                    |         |
|   |              |                 |                            |                         |               |                                                                                                    |         |
|   |              |                 |                            |                         |               |                                                                                                    |         |
|   |              |                 |                            |                         |               |                                                                                                    |         |
|   |              |                 |                            | ОК Са                   | ancel         |                                                                                                    |         |
|   |              |                 |                            |                         |               |                                                                                                    |         |
|   |              |                 |                            |                         |               |                                                                                                    |         |
|   |              |                 |                            |                         |               |                                                                                                    |         |

- 9. Set local activation permission for current user for PowerPoint (Not necessary).
- Open Component Service under Adminitrative tools. Then open DCOM Config folder->Select 'MicroSoft PowerPoint Application' component.
- Right click and select Properties command->Select Security tab-> Select 'Custom' options and click Edit button-> Click Add button->Then click Advanced button-> Click 'Find Now' button in Select Users & Group dialog->Select current user (as in the previous step) and click OK->Check on 'Local Activation' for added user under 'Lauch and Activation Permission' dialog.

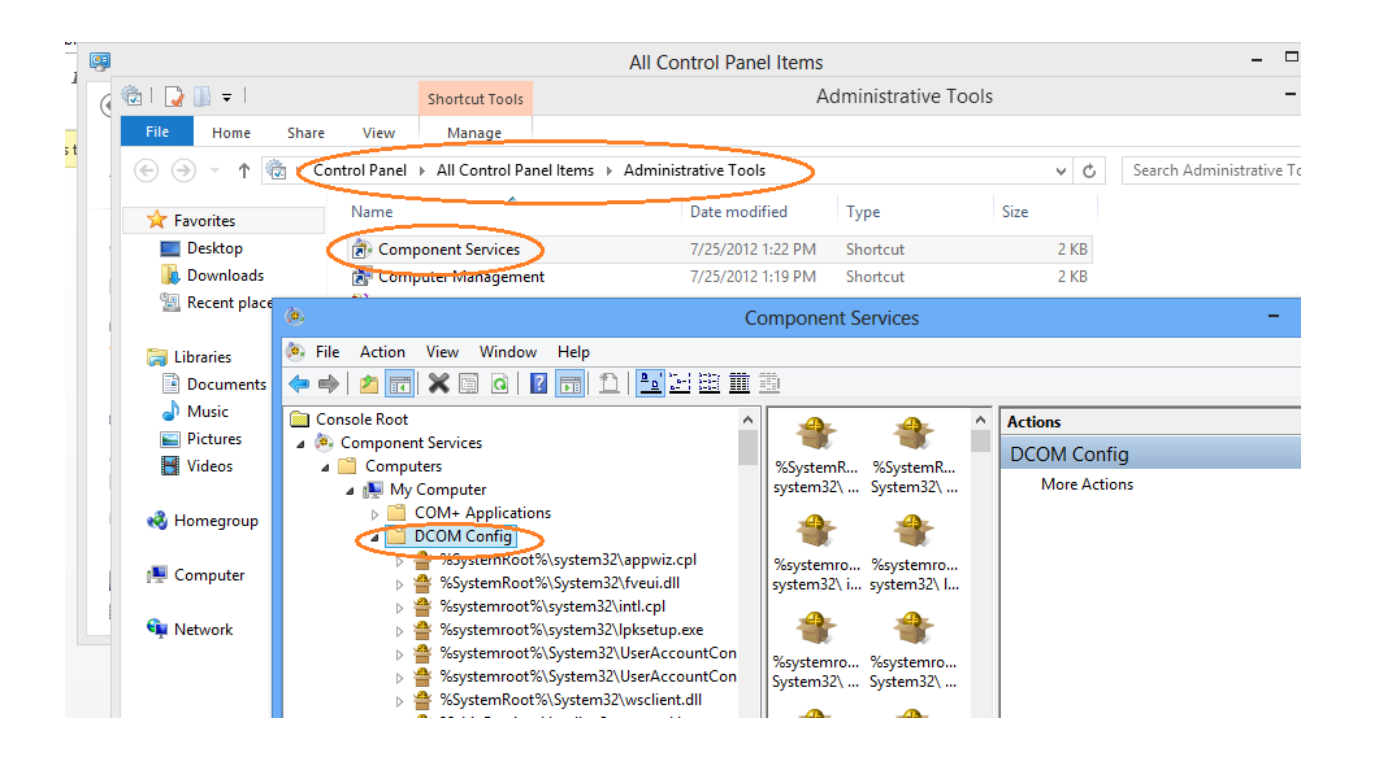

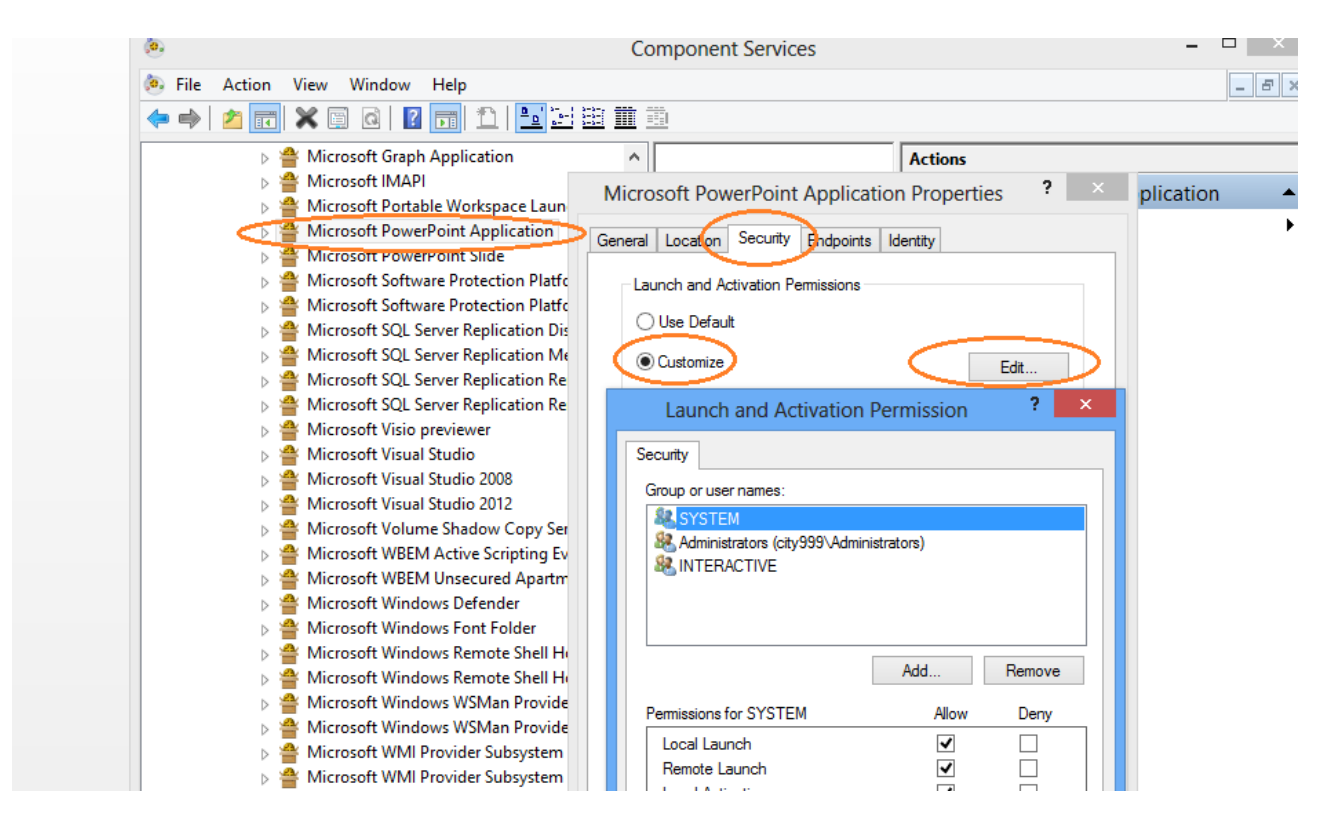

| ecurity                                                                                                    |                                                                                                    |                                                                 | _ 6                                                                                                    | ×               |
|----------------------------------------------------------------------------------------------------|----------------------------------------------------------------------------------------------------|-----------------------------------------------------------------|----------------------------------------------------------------------------------------------------|-----------------|
| Group or user names:                                                                                                    |                                                                                                    |                                                                 | Select Users or G                                                                                            | roups ?         |
| SYSTEM<br>Administrators (city999\Administrators)<br>INTERACTIVE                                                                        | auncher<br>on                                                                                                    |                                                                 | Select this object type:<br>Users, Groups, or Built-in security principals<br>From this location:<br>CITY999 | Object Types    |
| Permissions for SYSTEM Allow                                                                                                    | Select<br>Select this object type:                                                                                        | Users or Groups                                                 | Name: Starts with V                                                                                          | Columus         |
| Local Launch <table-cell> Remote Launch <table-cell> Local Activation 🖓 Remote Activation</table-cell></table-cell>                     | Users, Groups, or Built-in security principals<br>From this location:<br>CITY999                                          |                                                                 | Description: Starts with v Disabled accounts Non expiring password                                           | Find No<br>Stop |
| Learn about access control and permissions                                                                                              | Enter the object names to select (exam                                                                                    | <u>iples):</u>                                                  | Days since last logon:                                                                                       | OK Cance        |
| ОК                                                                                                    | Huvanced                                                                                                    |                                                                 | Name In Folder                                                                                               |                 |
| <ul> <li>▷ a Microsoft W</li> <li>▷ a Microsoft W</li> <li>▷ a Microsoft W</li> <li>▷ a Microsoft W</li> <li>▷ a Microsoft W</li> </ul> | indows Remote Shell Host With<br>indows WSMan Provider Host<br>indows WSMan Provider Host \<br>MI Provider Subsystem Host | <ul> <li>Customize</li> <li>Configuration Permission</li> </ul> | Administrators CITY999<br>Administrators CITY999<br>ALLAPPLICA<br>ALNONYMOU                                  |                 |
| ⊳ 🚔 Microsoft W                                                                                                    | MI Provider Subsystem Secured V                                                                                           | Use Default                                                     | Authenticated Backup Oper CITY999 CITY999 CITY999                                                            |                 |

10. In order to run converter exe create Desktop under the following folders.

• C:\Windows\SysWOW64\config\systemprofile\Desktop C:\Windows\System32\config\systemprofile\Desktop